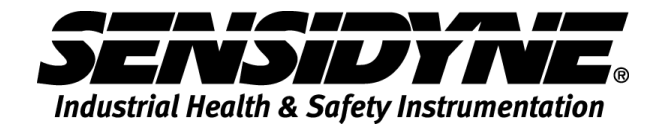

| 🗑 Sensidyne Nephelomete   | er                  |        |
|---------------------------|---------------------|--------|
| Device                    | Library             |        |
| Environment Library —     | Environment Profile |        |
| 01: AZ Road Dust          | Profile Name        |        |
| 02: Limestone             | Description         |        |
| 03: Coal Fly Ash          |                     |        |
| 04: Blank                 |                     |        |
| 05: Blank                 |                     |        |
| 06: Blank                 |                     |        |
| 07: Blank                 |                     |        |
| 08: Blank                 |                     |        |
| 09: Blank                 |                     |        |
| 10: Blank                 | Etite Save          | Cancel |
| 1.0.10.9047 Switch to Env | wironment Library   |        |

# NEPHELOMETER SOFTWARE MANUAL

1000 112<sup>th</sup> Circle N, Suite 100 • St. Petersburg, FL 33716 USA 800-451-9444 / 727-530-3602 www.Sensidyne.com • info@Sensidyne.com

REF 360-0139-01 (REV D)

# **Table of Contents**

| 1. Getting Started                                                                                                    | 3                    |
|----------------------------------------------------------------------------------------------------|----------------------|
| 1.1 Install Driver and Software                                                                                                    | 3                    |
| 1.2 Connect Device for the first time                                                                                                    | 3                    |
| 2. Environmental Library                                                                                                    | 5                    |
| 2.1 Edit Library Entry                                                                                                    | 6                    |
| 2.2 Environmental K-Factors for Size Selective Impactor Head                                                                                                    | s 7                  |
| <ul> <li>2.2.1 2.5µ Impactor Head</li> <li>2.2.2 4.0µ Impactor Head</li> <li>2.2.3 10µ Impactor Head</li> <li>2.2.4 Total Suspended Particulate (TSP) Head</li> </ul>                 | 7<br>7<br>8<br>8     |
| 2.3 Multiplying K-Factor Environments                                                                                                    | 11                   |
| 3. Device Operation                                                                                                    | .12                  |
| 3.1 Profile Folder                                                                                                    | 14                   |
| <ul> <li>3.1.1 Adding a profile entry</li> <li>3.1.2 Changing profile entry order, removing entry</li> <li>3.1.3 Sending Profile Set to Device</li> <li>3.2 Utility Folder</li> </ul> | 14<br>15<br>16<br>17 |
| 3.3 Calibration Folder                                                                                                    | 18                   |
| 3.4 Alarm Folder                                                                                                    | 20                   |
| 3.5 Data Folder                                                                                                    | 22                   |

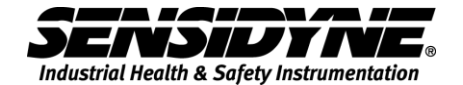

# 1. Getting Started

### 1.1 Install Driver and Software

Insert the CD-ROM that comes with the device and

- 1. Install USB Driver
- 2. Install Software

### 1.2 Connect Device for the first time

When the device is to be connected to the computer for the first time, it may take awhile for the computer to recognize this USB device and install drivers properly.

Please follow the general guideline below

If this is the first time this device is to be connected.

- 1. Close this program if it is running.
- 2. Power on device by press on the Start/Stop button.
- 3. Connect the device with the USB cable to the computer.
- 4. Wait for the computer to recognize it and install all the drivers.

After the computer has recognized this device for the first time, you can

- 1. run the program first, plug in the device, or
- 2. plug in the device and then run the program

Either way, program will detect the connected device automatically.

It is not necessary to connect a device if you are only going to build the Environmental Library, see section 2. Environmental Library.

| 🖬 Sens  | idyne Nephelo  | ometer              |              |             |             |              |            |        |
|---------|----------------|---------------------|--------------|-------------|-------------|--------------|------------|--------|
|         | Device         | Library             |              |             |             |              |            |        |
| Device  |                |                     |              |             |             |              |            |        |
| Data    | Profile Calibr | ation Utility Alarm |              |             |             |              |            |        |
|         | Time           | Profile Name        | Conc (ug/m3) | Min (ug/m3) | Max (ug/m3) | STEL (ug/m3) | Mode       | Status |
|         |                |                     |              |             |             |              |            |        |
|         |                |                     |              |             |             |              |            |        |
|         |                |                     |              |             |             |              |            |        |
|         |                |                     |              |             |             |              |            |        |
|         |                |                     |              |             |             |              |            |        |
|         |                |                     |              |             |             |              |            |        |
|         |                |                     |              |             |             |              |            |        |
|         | Downinad D     | ata                 |              |             |             |              |            |        |
| Copr    | ected Device   |                     |              |             |             |              |            |        |
|         |                |                     |              |             |             |              |            |        |
|         |                |                     |              |             |             |              |            |        |
|         |                |                     |              |             |             |              |            |        |
| No      | Device         |                     |              |             |             |              |            |        |
|         |                |                     |              |             |             |              |            |        |
| 1.0.10. | 9047           |                     |              |             |             |              |            |        |
|         |                |                     |              |             |             |              |            |        |
| Bv d    | efault. r      | orogram sta         | arts with    | Device Fo   | older       | Device       | selec      | ted.   |
|         |                | Library             |              |             |             |              |            |        |
| Click   | c on 🛄         |                     | to           | go to the   | Library Fo  | older for Ad | ding/Editi | ng     |

Environmental Library entries.

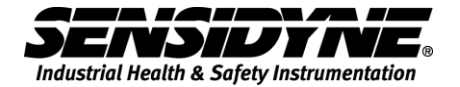

| Sensidyne Nephelometer |                          |        |
|------------------------|--------------------------|--------|
| Device                 | Library                  |        |
| Environment Library    | Environment Profile      |        |
| 01: AZ Road Dust       | Profile Name             |        |
| 02: Limestone          | Environmental factor 1.0 |        |
| 03: Coal Fly Ash       |                          |        |
| 04: Blank              |                          |        |
| 05: Blank              |                          |        |
| 06: Blank              |                          |        |
| 07: Blank              |                          |        |
| 08: Blank              |                          |        |
| 09: Blank              |                          |        |
| 10: Blank              |                          | Cancel |

# 2. Environmental Library

Click on the Library tab to select.

For blank library entry, program displays it as

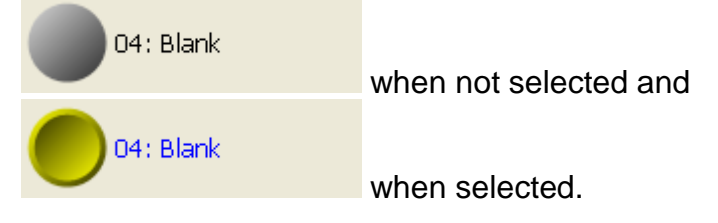

For existing library entry,

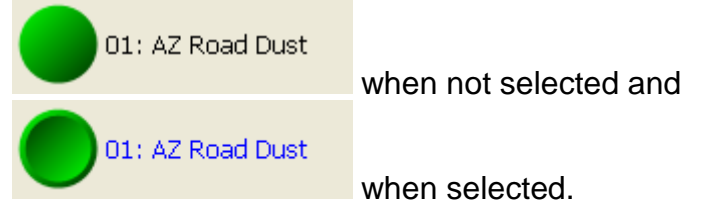

### 2.1 Edit Library Entry

Edit to enter edit mode for the selected entry, as shown in the following page.

| Sensidyne Nephelometer |                      |                   |      |             |
|------------------------|----------------------|-------------------|------|-------------|
| Device                 | ibrary               |                   |      |             |
| Environment Library    | Environment Profile  |                   |      |             |
| 01: AZ Road Dust       | Profile Name         | AZ Road Dust      |      |             |
|                        | Environmental factor | 1.0 🗘             |      |             |
| 02: Limestone          | Description          | Arizona Road Dust |      |             |
| 03: Coal Fly Ash       |                      |                   |      |             |
| 04: Blank              |                      | 1                 |      |             |
| 05: Blank              |                      |                   |      |             |
| 06: Blank              |                      |                   |      |             |
| 07: Blank              |                      |                   |      |             |
| 08: Blank              |                      |                   |      |             |
| 09; Blank              |                      |                   |      |             |
| 10: Blank              |                      |                   | Edit | Save Cancel |
| 1.0.10.9047            |                      |                   |      |             |

Enter Profile Name, Environmental factor and Description and then click on

Save Cancel

to save information or

to discard edited data and restore the original information.

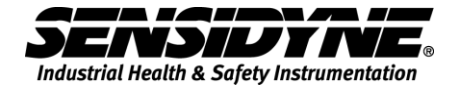

### 2.2 Environmental K-Factors for Size Selective Impactor Heads

#### 2.2.1 2.5µ Impactor Head

- 1. Open the Sensidyne Nephelometer software
- 2. Click on the Library tab located at the top
- 3. Select the next available "Blank" item, the button will turn from grey to yellow.
- 4. Press the Edit button.
  - a. For profile name put "PM 2.5"
  - b. For environmental factor put "0.5"

c. Press Save

| Sensidyne Nephelometer       |                      |                                     |
|------------------------------|----------------------|-------------------------------------|
| Device                       | Library              |                                     |
| Environment Library          | Environment Profile  |                                     |
| 01: AZ Road Dust             | Profile Name         | PM 2.5                              |
| 02: Limestone                | Environmental factor | 0.5                                 |
|                              | Description          | Impactor Head PM 2.5 = K-factor 0.5 |
| 03: Coal Fly Ash             |                      |                                     |
| 04: PM 2.5                   |                      |                                     |
| 05: PM 4.0                   |                      |                                     |
| 06: PM 10                    |                      |                                     |
| 07: TSP                      |                      |                                     |
| 08: Blank                    |                      |                                     |
| 09: Blank                    |                      |                                     |
| 10: Blank                    |                      | Edit Save Cancel                    |
| 1.0.11.9047 1 Unit Connected |                      |                                     |

### 2.2.2 4.0µ Impactor Head

- 1. Select the next available "Blank" item, the button will turn from grey to yellow.
- 2. Press the Edit button.
  - a. For profile name put "PM 4.0"
  - b. For environmental factor put "0.7"
  - c. Press Save

| Sensidyne Nephelometer       |                      |                                 |       |             |
|------------------------------|----------------------|---------------------------------|-------|-------------|
| Device                       | Library              |                                 |       |             |
| Environment Library          | Environment Profile  |                                 |       |             |
| 01: AZ Road Dust             | Profile Name         | PM 4.0                          |       |             |
| 02: Limestone                | Environmental factor | 0.7                             |       |             |
|                              | Description          | Impactor Head PM 4.0 = K-factor | r 0.7 |             |
| 03: Coal Fly Ash             |                      |                                 |       |             |
| 04: PM 2.5                   |                      |                                 |       |             |
| 05: PM 4.0                   |                      |                                 |       |             |
| 06: PM 10                    |                      |                                 |       |             |
| 07: TSP                      |                      |                                 |       |             |
| 08: Blank                    |                      |                                 |       |             |
| 09: Blank                    |                      |                                 |       |             |
| 10: Blank                    |                      |                                 | Edit  | Save Cancel |
| 1.0.11.9047 1 Unit Connected |                      |                                 |       |             |

### 2.2.3 10µ Impactor Head

- 1. Select the next available "Blank" item, the button will turn from grey to yellow.
- 2. Press the Edit button.
  - a. For profile name put "PM 10"
  - b. For environmental factor put "1.0"
  - c. Press Save

| Sensidyne Nephelo    | meter     |                      |                     |                |      |      | _ <b>_</b> X |
|----------------------|-----------|----------------------|---------------------|----------------|------|------|--------------|
| Device               |           | Library              |                     |                |      |      |              |
| Environment Libr     | ary       | Environment Profile  |                     |                |      |      |              |
| 01: AZ Road          | l Dust    | Profile Name         | PM 10               |                |      |      |              |
| 02: Limesto          | ne        | Environmental factor | 1.0                 | A.             |      |      |              |
| U.L. Linesto         |           | Description          | Impactor Head PM 10 | = K-factor 1.0 |      |      |              |
| 03: Coal Fly         | Ash       |                      |                     |                |      |      |              |
| 04: PM 2.5           |           |                      |                     |                |      |      |              |
| 05: PM 4.0           |           |                      |                     |                |      |      |              |
| 06: PM 10            |           |                      |                     |                |      |      |              |
| 07: TSP              |           |                      |                     |                |      |      |              |
| 08: Blank            |           |                      |                     |                |      |      |              |
| 09: Blank            |           |                      |                     |                |      |      |              |
| 10: Blank            | -         |                      |                     |                | Edit | Save | Cancel       |
| 1.0.11.9047 1 Unit ( | Connected |                      |                     |                |      |      | .:           |

### 2.2.4 Total Suspended Particulate (TSP) Head

- 1. Select the next available "Blank" item, the button will turn from grey to yellow.
- 2. Press the Edit button.
  - a. For profile name put "TSP"
  - b. For environmental factor put "1.0"
  - c. Press Save

| Device Library Environment Library O1: AZ Road Dust O2: Limestone D2: Limestone D2: Li |        |
|----------------------------------------------------------------------------------------------------|--------|
| Environment Library O1: AZ Road Dust O2: Limestone D2: Limestone D2: Lim |        |
| 01: AZ Road Dust<br>Profile Name<br>Environmental factor<br>02: Limestone<br>Description<br>Inlet Head TSP = K-factor 1.0                                                                                                    |        |
| 02: Limestone Description Inlet Head TSP = K-factor 1.0                                                                                                    |        |
| Description Inlet Head TSP = K-factor 1.0                                                                                                    |        |
|                                                                                                    |        |
| 03: Coal Fly Ash                                                                                                    |        |
| 04: PM 2.5                                                                                                    |        |
| 05: PM 4.0                                                                                                    |        |
| 05: PM 10                                                                                                    |        |
| 07: TSP                                                                                                    |        |
| OB: Blank                                                                                                    |        |
| 09: Blank                                                                                                    |        |
| 10: Blonk Edit Save                                                                                                    | Cancel |
| 0.11.9047 1 Unit Connected                                                                                                    |        |

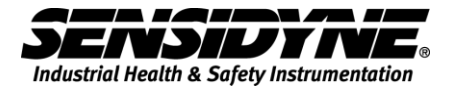

3. Once the new environmental library is saved to your PC software, connect your device and upload the new environments.

| Sensidyne Nephelometer                          | - 0 <b>- X</b> |
|-------------------------------------------------|----------------|
| Device                                          |                |
| T23899-V1.0.4-Manual                            | Ter Ter Ter T  |
| Data Profile Calibration Utility Alarm          |                |
| B-Profile Set_11/9/2018 11:35:30 AMProfile Sent |                |
| ⊕ AZ Road Dust                                  |                |
| B- Limestone<br>B- Coal EV Ash                  |                |
|                                                 |                |
|                                                 |                |
|                                                 |                |
|                                                 |                |
|                                                 |                |
|                                                 |                |
|                                                 |                |
|                                                 |                |
| Show Library Add Up Down Delete SetUp           | p Device       |
| Connected Device                                |                |
|                                                 |                |
|                                                 |                |
|                                                 |                |
| T23899                                          |                |
| V1.0.4<br>Manual                                |                |
|                                                 |                |
| 1.0.11.9047   1 Unit Connected                  |                |

4. Press the Show Library button

|                              | Show Library                                                                                                   |
|------------------------------|----------------------------------------------------------------------------------------------------|
| Sensidyne Nephelometer       |                                                                                                    |
| Device                       | Library                                                                                                    |
| Environment Library          | T23899-V1.0.4-Manual                                                                                           |
| 01: AZ Road Dust             | Data         Profile         Calibration         Utility         Alarm <ul> <li>Profile</li> <li>Set</li></ul> |
| 02: Limestone                | ⊕-A2 Road Dust<br>⊕ Limestone<br>⊕ Coal F/Ash                                                                  |
| 03: Coal Fly Ash             |                                                                                                    |
| 04: PM 2.5                   |                                                                                                    |
| 05: PM 4.0                   |                                                                                                    |
| 06: PM 10                    |                                                                                                    |
| 07: TSP                      | Hide Library Add Up Down Delete SetUp Device                                                                   |
|                              |                                                                                                    |
|                              | 123999<br>V1.0.4<br>Manual                                                                                     |
| 1.0.11.9047 1 Unit Connected |                                                                                                    |

- 5. Select the first Environment, PM 2.5 from you library, and press the Add button. This will add the environment to the Profile Set.
- 6. Repeat this step for each new additional Environment K-factor that was added.

| Sensidyne Nephelometer       |                                              |
|------------------------------|----------------------------------------------|
| Device                       | lbrary                                       |
| Environment Library          | T23899-V1.0.4-Manual                         |
| 01: AZ Road Dust             | Data Profile Calibration Utility Alarm       |
| 02: Limestone                |                                              |
| 03: Coal Fly Ash             |                                              |
| 04: PM 2.5                   | ⊕ TSP                                        |
| 05: PM 4.0                   |                                              |
| 06: PM 10                    |                                              |
| 07: TSP                      | Hide Library Add Up Down Delete SetUp Device |
|                              | T23899<br>VI.0.4<br>Manual                   |
| 1.0.11.9047 1 Unit Connected | L                                            |

7. Press the "Setup Device" to send the new environments and K-factors to the Nephelometer. All environments should be in your Profile Set.

SetUp Device

| ensidyne Nephelometer |                                              |
|-----------------------|----------------------------------------------|
| Device                | Library                                      |
| vironment Library     | T23899-V1.0.4-Manual                         |
| 01: AZ Road Dust      | Data Profile Calibration Utility Alarm       |
| 02: Limestone         |                                              |
| 03: Coal Fly Ash      | H PM 2.5<br>H PM 4.0<br>H PM 10<br>H PM 10   |
| 04: PM 2.5            | EstUp Device Done                            |
| 05: PM 4.0            |                                              |
| 06: PM 10             |                                              |
| 07: TSP               | Hide Library Add Up Down Delete Setup Device |
| _                     | Connected Device                             |

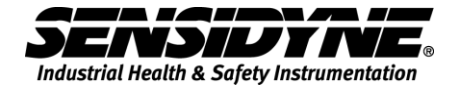

### 2.3 Multiplying K-Factor Environments

When using a size selective impactor head in an Environment with a K-factor other than 1.0, you must multiply the K-Factor for the impactor head by the K-factor for the Environment being sampled. The numbers should be rounded to the tenth.

Example: The K-factor for coal fly ash with the PM 4.0 impactor head would be the product of the K-factor of PM 4.0 = 0.7 and K-factor for Coal Fly Ash = 1.9

 $K_2 = 0.7 * 1.9 = 1.33 = 1.3$ 

| Environment/<br>Impactor Head | AZ Road Dust<br>(K=1.0) | Limestone<br>(K=1.1)  | Coal Fly Ash<br>(K=1.9) |
|-------------------------------|-------------------------|-----------------------|-------------------------|
| TSP (K=1.0)                   | (K <sub>2</sub> =1.0)   | (K <sub>2</sub> =1.1) | (K <sub>2</sub> =1.9)   |
| PM 2.5 (K=0.5)                | (K <sub>2</sub> =0.5)   | (K <sub>2</sub> =0.6) | (K <sub>2</sub> =0.8)   |
| PM 4.0 (K=0.7)                | (K2=0.7)                | (K2=0.8)              | (K <sub>2</sub> =1.3)   |
| PM 10 (K=1.0)                 | (K2=1.0)                | (K2=1.1)              | (K2=1.9)                |

- 1. Select the next available "Blank" item, the button will turn from grey to yellow.
- 2. Press the Edit button.
  - a. For profile name put "PM 2.5 Limestone"
  - b. For environmental factor put "0.6"
  - c. Press Save

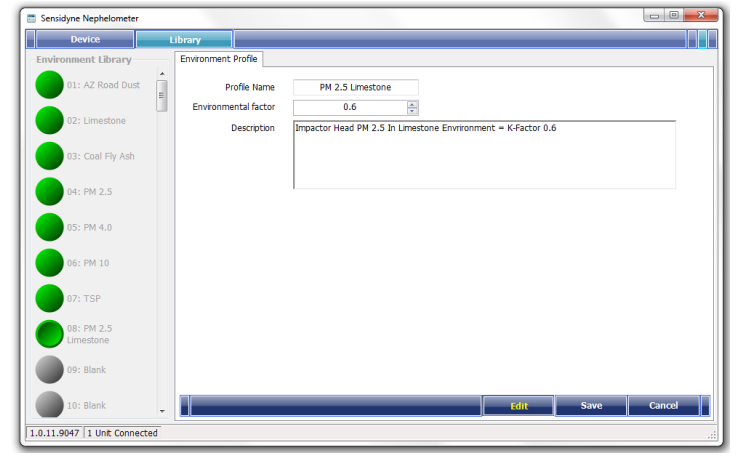

- 3. Repeat this step for each new additional Environment K-factor that was added.
- 4. Press the "Setup Device" to send the new environments and K-factors to the Nephelometer. All environments should be in your Profile Set.

SetUp Device

# 3. Device Operation

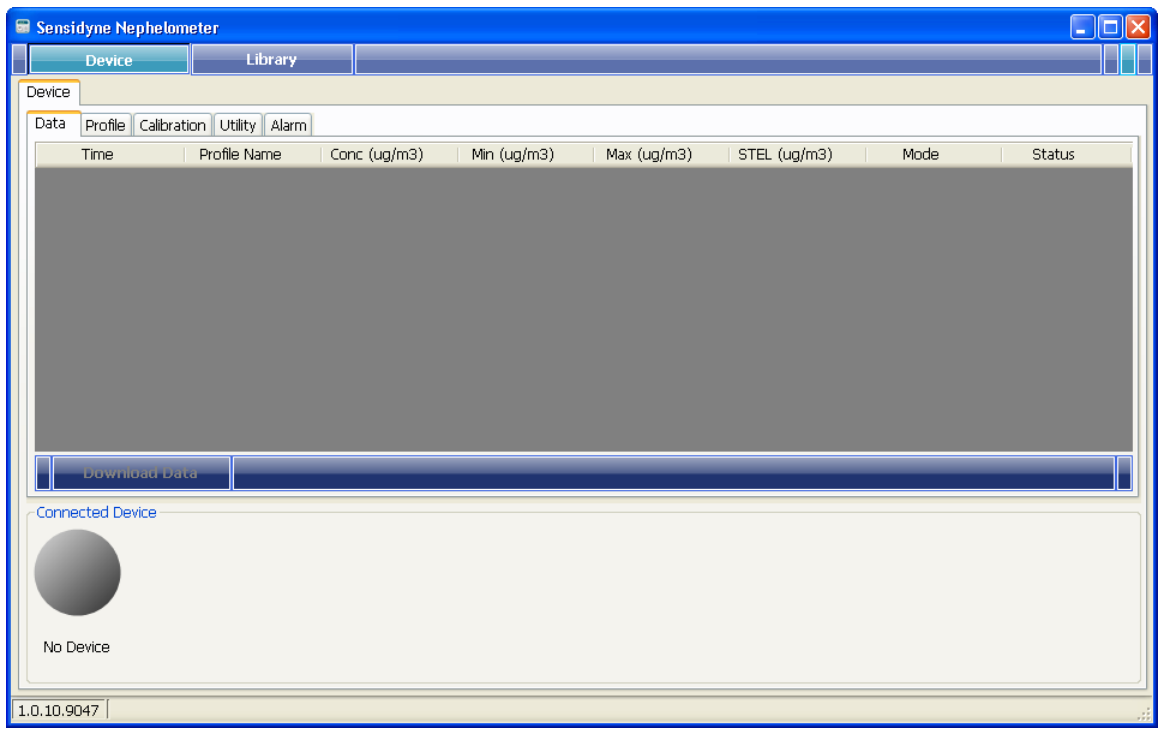

Connect Sensidyne Nephelometer to the USB port of computer, the program will detect the connected device automatically and its serial number; "123456" in this example, along with the firmware version, e.g. "V1.0.0", and current operating mode, "Manual" will be shown as a tag. The same information is also shown on the folder tab, as shown in next page.

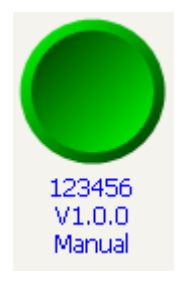

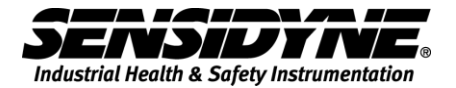

| Sensidyne Nephelometer                                                          | X  |
|---------------------------------------------------------------------------------|----|
| Device Library                                                                  |    |
| 123456-V1.0.0-Manual                                                            |    |
| Data Profile Calibration Utility Alarm                                          | _  |
| Time Profile Name Conc (ug/m3) Min (ug/m3) Max (ug/m3) STEL (ug/m3) Mode Status |    |
|                                                                                 |    |
|                                                                                 |    |
|                                                                                 |    |
|                                                                                 |    |
|                                                                                 |    |
|                                                                                 |    |
|                                                                                 |    |
|                                                                                 |    |
|                                                                                 |    |
| Download Data                                                                   |    |
| Connected Device                                                                | 51 |
|                                                                                 |    |
|                                                                                 |    |
|                                                                                 |    |
| V1.0.0                                                                          |    |
| Manual                                                                          |    |
| 1.0.10.9047 1 Unit Connected                                                    | :  |

If this is the first device connected, it will be selected automatically.

When a device is connected and detected, its clock will be checked. If time difference between this device and computer exceeds 3 minutes, a message will show up, as above.

Use Set Clock to synchronize device's clock, see section 3.2, Utility Folder.

### 3.1 Profile Folder

Click on the Profile folder, the existing profiles in the device are shown in a tree style hierarchy.

|     | Sensidyne Nephelon              | neter              |             |  |              |
|-----|---------------------------------|--------------------|-------------|--|--------------|
|     | Device                          | Library            |             |  |              |
| 12  | 23456-V1.0.0-Manual             |                    |             |  |              |
|     | Data Profile Calibrat           | tion Utility Alarm |             |  | <br>         |
|     | ☐ Profile Set<br>⊕ AZ Road Dust |                    |             |  |              |
|     | Show Library                    | Add Up             | Down Delete |  | SetUp Device |
| C   | Connected Device                |                    |             |  |              |
|     | 123456<br>V1.0.0<br>Manual      |                    |             |  |              |
| 1.0 | .10.9047 1 Unit Con             | nected             |             |  |              |

### 3.1.1 Adding a profile entry

Show Library

to open up the Environmental Library.

Hide Library to close the Environmental Library.

Only the valid library entries will be shown in the library box for selection.

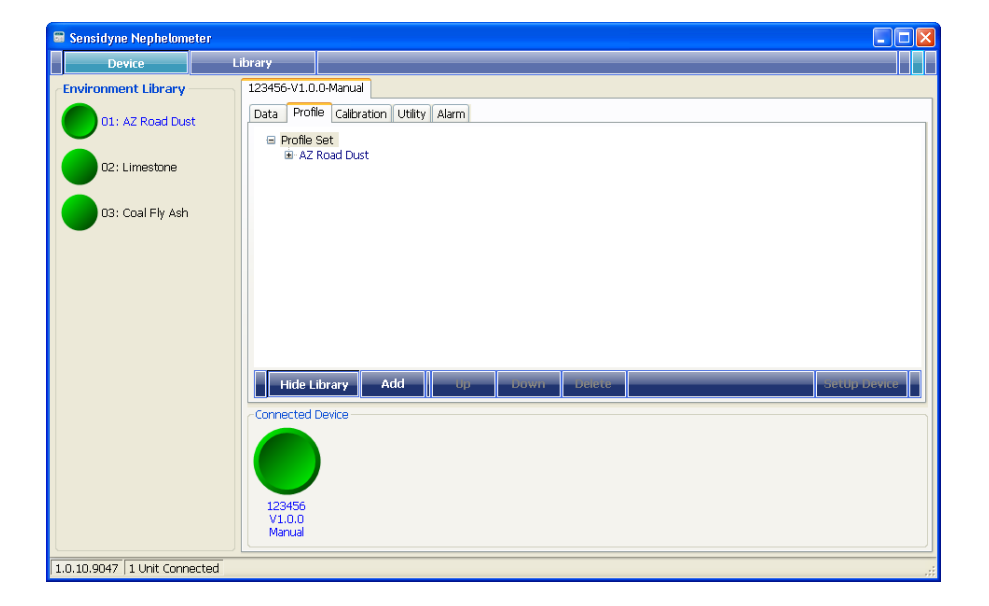

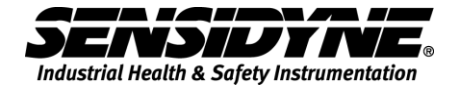

Add this selected library entry to the device's profile set.

| 🖩 Sensidyne Nephelometer     |                      |                       |             |
|------------------------------|----------------------|-----------------------|-------------|
| Device                       | ibrary               |                       |             |
| Environment Library          | 123456-V1.0.0-Manual |                       |             |
| 01: AZ Road Dust             | Data Profile Calibra | ation Utility Alarm   |             |
| 02: Limestone                | AZ Road Dust         | it.                   |             |
| 03: Coal Fly Ash             | K = 1.1              |                       |             |
|                              |                      |                       |             |
|                              |                      |                       |             |
|                              |                      |                       |             |
|                              | Hide Library         | Add Up Down Delete St | etUp Device |
|                              | Connected Device     |                       |             |
|                              | 123456<br>V1.0.0     |                       |             |
|                              |                      |                       |             |
| 1.0.10.9047 1 Unit Connected |                      |                       | .::         |

### **3.1.2 Changing profile entry order, removing entry**

| 🛢 Sensidyne Nephelometer     |                                           |      |
|------------------------------|-------------------------------------------|------|
| Device                       | rary                                      |      |
| Environment Library          | 123456-V1.0.0-Manual                      |      |
| 01: AZ Road Dust             | Data Profile Calbration Utility Alarm     |      |
| 02: Limestone                | B→A2 Road Dust<br>                        |      |
| 03: Coal Fly Ash             | └─K = 1.1<br>⊡· Coal Fly Ash<br>└─K = 1.9 |      |
|                              |                                           |      |
|                              |                                           |      |
|                              |                                           |      |
|                              | Hide Library Add Up Down Delete SetUp Dev | vice |
|                              | - Connected Device                        |      |
|                              |                                           |      |
|                              | 123456<br>V1.0.0<br>Manual                |      |
| 1.0.10.9047 1 Upit Connected |                                           |      |

Select the profile entry displayed on the Device's [Profile Set] tree,

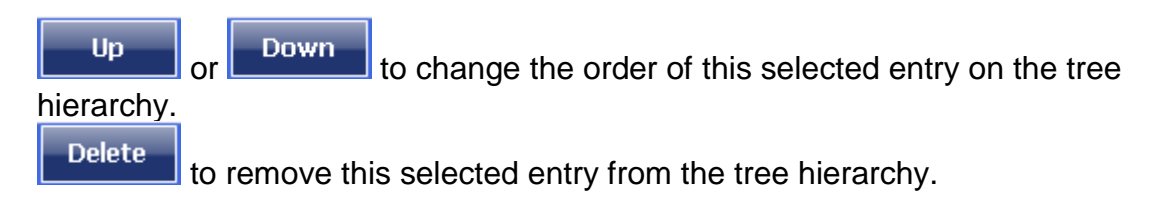

### 3.1.3 Sending Profile Set to Device

Whenever an entry is added to, moved up/down or deleted from the tree hierarchy, the root item (the top item) will be changed to red color and displayed as "Profile Set..Modified" and

setUp Device will become highlighted.

After all the modifications are done, click SetUp Device to send [Profile Set] to the device.

A message window will show up for confirmation,

| ОК     |  |
|--------|--|
| Cancel |  |

to start sending profile to device.

to return to Profile Editing.

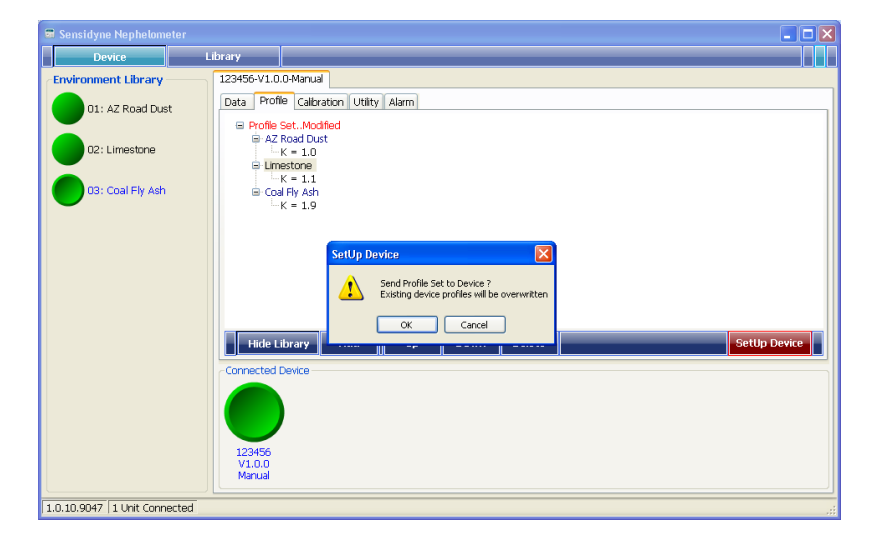

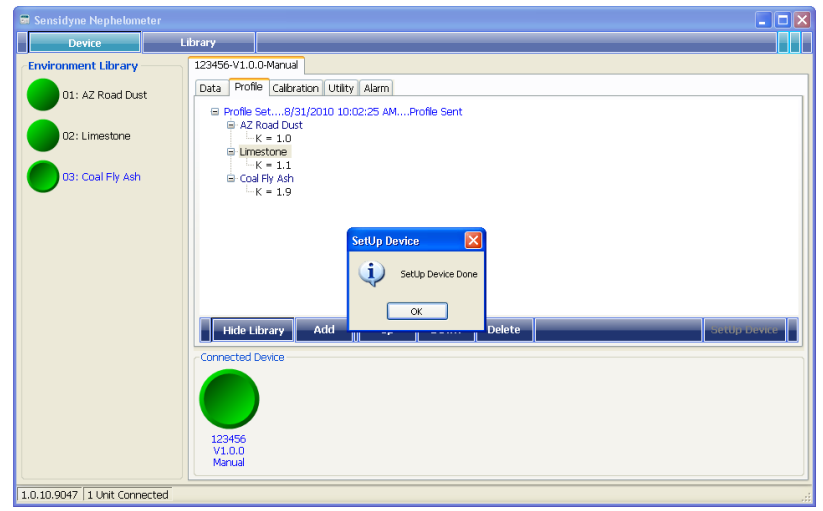

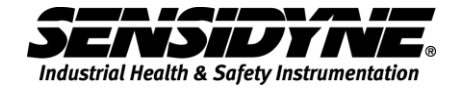

# 3.2 Utility Folder

| Device     Library       123456-V1.0.0-Manual                                             |   |
|-------------------------------------------------------------------------------------------|---|
| 123456-V1.0.0-Manual       Data       Profile       Calibration       Utility       Alarm |   |
| Data Profile Calibration Utility Alarm                                                    |   |
|                                                                                           |   |
|                                                                                           |   |
|                                                                                           |   |
|                                                                                           |   |
|                                                                                           |   |
|                                                                                           |   |
|                                                                                           |   |
|                                                                                           |   |
|                                                                                           |   |
|                                                                                           |   |
|                                                                                           |   |
| Set Clock Manual Mode Continuous Mode STEL Mode Clear Da                                  | a |
|                                                                                           |   |
|                                                                                           |   |
|                                                                                           |   |
|                                                                                           |   |
| 123456                                                                                    |   |
| Manual                                                                                    |   |
|                                                                                           |   |
| TO'TO'AA44   T Ault Connected                                                             |   |

| Set Clock       | to synchronize device's clock with computer's. |
|-----------------|------------------------------------------------|
| Manual Mode     | to set device to Manual Mode                   |
| Continuous Mode | to set device to Continuous Mode               |
| STEL Mode       | to set device to STEL mode                     |
| Clear Data      | to clear device data file.                     |

# 3.3 Calibration Folder

| 🛢 Sensidyne Nephelometer               |  |
|----------------------------------------|--|
| Device Library                         |  |
| 123456-V1.0.0-Manual                   |  |
| Data Profile Calibration Utility Alarm |  |
|                                        |  |
|                                        |  |
|                                        |  |
|                                        |  |
|                                        |  |
|                                        |  |
|                                        |  |
|                                        |  |
|                                        |  |
|                                        |  |
|                                        |  |
| Start Calibration                      |  |
| Connected Device                       |  |
|                                        |  |
|                                        |  |
|                                        |  |
| 123456                                 |  |
| Manual                                 |  |
|                                        |  |
| 1.0.10.9047   1 Unit Connected         |  |

Start Calibration

for starting zero calibration process.

#### A message window will show up

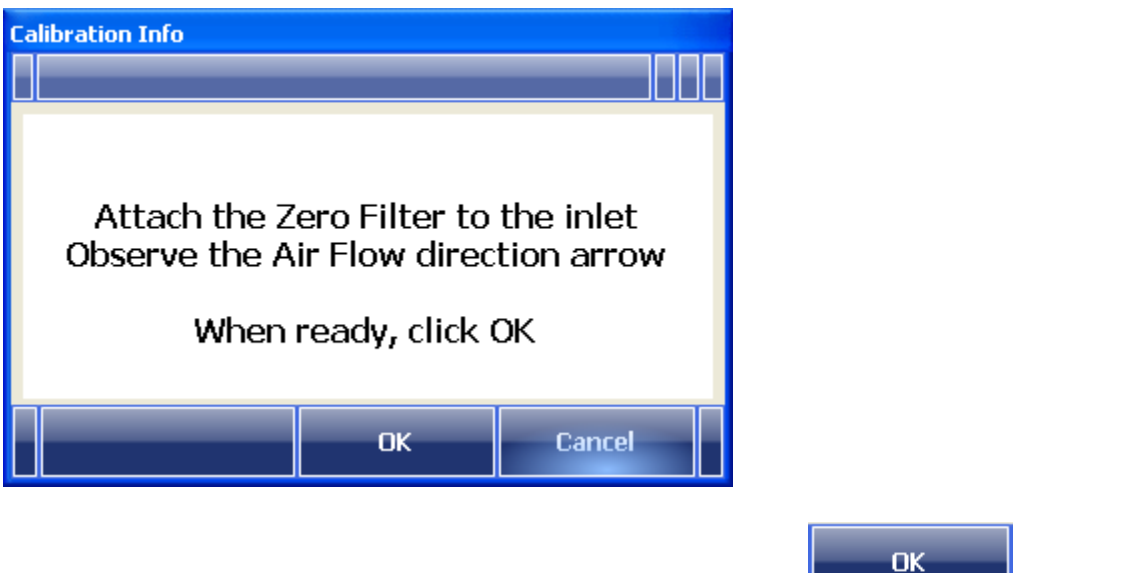

Follow the instructions in this message window and click

to start.

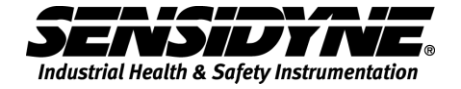

| 🖩 Sensidyne Nephelometer               |   |
|----------------------------------------|---|
| Device Library                         |   |
| 123456-V1.0.0-Manual                   |   |
| Data Profile Calibration Utility Alarm |   |
| 8/31/2010 10:05:18 AMCalibrationStarte | d |
| PurgingTime Remaining : 26             |   |
|                                        |   |
| CalibratingDo NDT unplug Device        |   |
|                                        |   |
|                                        |   |
|                                        |   |
|                                        |   |
| Start Calibration                      |   |
| Connected Device                       |   |
|                                        |   |
|                                        |   |
| 123456<br>V1.0.0                       |   |
| Manual                                 |   |
| 1.0.10.9047 1 Unit Connected           |   |
|                                        |   |

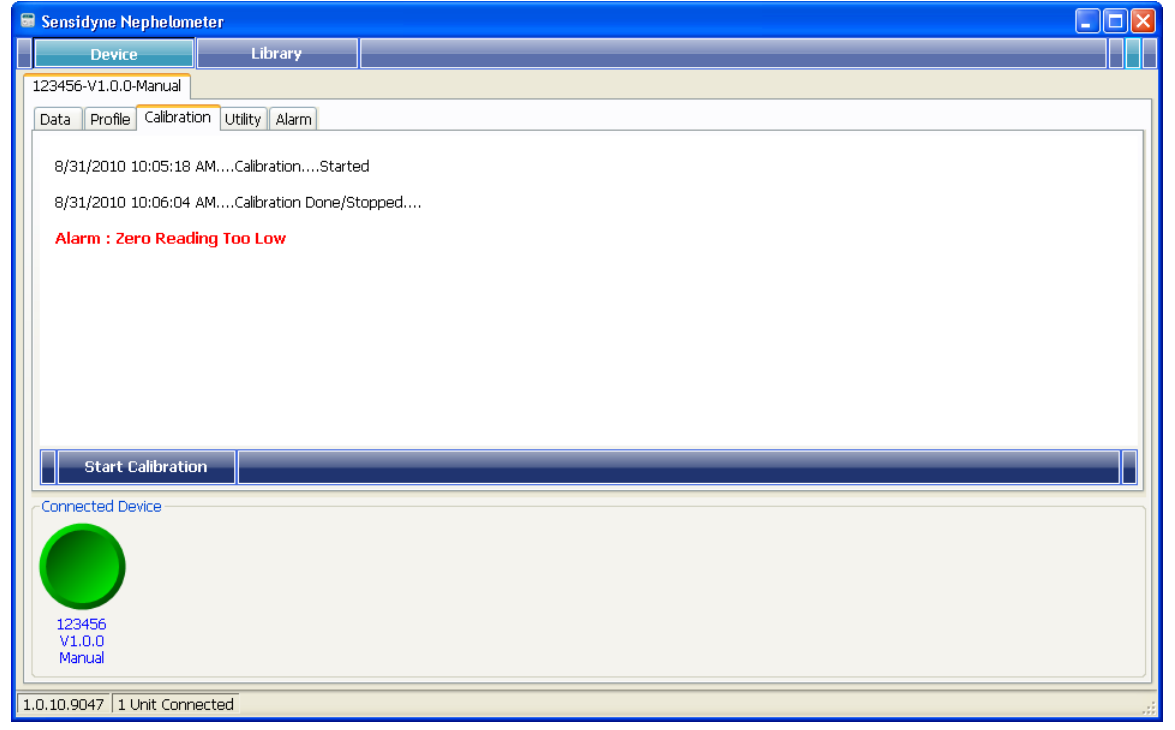

## 3.4 Alarm Folder

| 🖩 Sensidyne Nephelon      | neter             |  |             |
|---------------------------|-------------------|--|-------------|
| Device                    | Library           |  |             |
| 123456-V1.0.0-Manual      |                   |  |             |
| Data Profile Calibrat     | ion Utility Alarm |  |             |
|                           |                   |  |             |
|                           |                   |  |             |
|                           |                   |  |             |
|                           |                   |  |             |
|                           |                   |  |             |
|                           |                   |  |             |
|                           |                   |  |             |
|                           |                   |  |             |
|                           |                   |  |             |
|                           |                   |  |             |
| Download Ala              | rm                |  | Clear Alarm |
| Connected Device          |                   |  |             |
|                           |                   |  |             |
|                           |                   |  |             |
|                           |                   |  |             |
| 123456                    |                   |  |             |
| Manual                    |                   |  |             |
|                           |                   |  | )           |
| 1.0.10.9047   1 Unit Conr | nected            |  |             |
|                           |                   |  |             |
|                           |                   |  |             |
| Clear Ala                 | arm Ta            |  |             |

 Download Alarm
 To Clear Alarm Log File

 Download Alarm
 To Down Load Alarm Log File

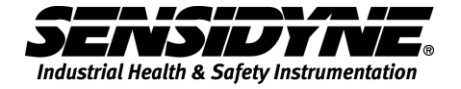

| 🗟 Sensidyne Nephelometer                           |          |  |  |  |  |
|----------------------------------------------------|----------|--|--|--|--|
| Device Library                                     |          |  |  |  |  |
| 123456-V1.0.0-Manual                               |          |  |  |  |  |
| Data Profile Calibration Utility Alarm             |          |  |  |  |  |
| 8/31/2010 10:07:09 AMDownload Alarm LogPlease Wait |          |  |  |  |  |
| RetrieveAlarm372 Bytes OK                          |          |  |  |  |  |
|                                                    |          |  |  |  |  |
| ProcessingDo NDT unplug Device                     |          |  |  |  |  |
|                                                    |          |  |  |  |  |
|                                                    |          |  |  |  |  |
|                                                    |          |  |  |  |  |
|                                                    |          |  |  |  |  |
| Download Alarm                                     | ar Alarm |  |  |  |  |
| Connected Device                                   |          |  |  |  |  |
|                                                    |          |  |  |  |  |
|                                                    |          |  |  |  |  |
| 123456                                             |          |  |  |  |  |
| Manual                                             |          |  |  |  |  |
| 1.0.10.0047 11 bit competed                        |          |  |  |  |  |

## Downloading alarm record.

| 🛢 Sensidyne Nephelom                                                                                                    | eter                                                                                                    |                                            |             |
|----------------------------------------------------------------------------------------------------|----------------------------------------------------------------------------------------------------|--------------------------------------------|-------------|
| Device                                                                                                    | Library                                                                                                    |                                            |             |
| 123456-V1.0.0-Manual                                                                                                    |                                                                                                    |                                            |             |
| Data Profile Calibrat                                                                                                    | on Utility Alarm                                                                                                    |                                            |             |
| 8/31/2010 10:07:14                                                                                                    | AMDownload Alarm Lo                                                                                                  | gDone                                      |             |
| Alarm Log File : <u>My Do</u>                                                                                                    | ocuments\Sensidyne_Data                                                                                              | aBase\123456\2010_08_31_10_07_09_Alarm.txt |             |
| Time, Alarm<br>05-12-10 17:45:28,L<br>05-12-10 17:45:7,S<br>06-15-10 18:08:46,L<br>06-15-10 18:09:45,S<br>06-15-10 18:23:19,L<br>06-15-10 18:23:19,L<br>06-25-10 05:54:52,2<br>06-29-10 12:13:02,Z<br>07:27-10 15:19:04,L<br>07:27-10 15:20:03,S | aser 82.1<br>ensor<br>aser 83.9<br>ensor<br>ensor<br>ero Cal Low<br>ero Cal Low<br>ero Cal Low<br>esor 79.2<br>ensor |                                            |             |
| Download Alar                                                                                                    | m                                                                                                    |                                            | Clear Alarm |
| Connected Device                                                                                                    |                                                                                                    |                                            |             |

When alarm retrieval is done, records will be displayed, as above.

# 3.5 Data Folder

| 🛢 Sensidyne Nephelometer               |                  |                      |                    |                   |              |        |                  |  |
|----------------------------------------|------------------|----------------------|--------------------|-------------------|--------------|--------|------------------|--|
| Device                                 | Library          |                      |                    |                   |              |        |                  |  |
| 123456-V1.0.0-Manual                   |                  |                      |                    |                   |              |        |                  |  |
| Data Profile Calibration Utility Alarm |                  |                      |                    |                   |              |        |                  |  |
| Time                                   | Profile Name     | Conc (ug/m3)         | Min (ug/m3)        | Max (ug/m3)       | STEL (ug/m3) | Mode   | Status           |  |
| 7/19/2010 09:30                        | Zero Calibration | 71                   | 0                  | 0                 | 0            | Manual | Low              |  |
| 7/27/2010 15:20                        | AZ Road Dust     | 0                    | 0                  | 0                 | 0            | Manual | Low,Laser,Sensor |  |
| 8/31/2010 10:00                        | Zero Calibration | 71                   | 0                  | 0                 | 0            | Manual | Low              |  |
|                                        |                  |                      |                    |                   |              |        |                  |  |
|                                        |                  |                      |                    |                   |              |        |                  |  |
|                                        |                  |                      |                    |                   |              |        |                  |  |
|                                        |                  |                      |                    |                   |              |        |                  |  |
|                                        |                  |                      |                    |                   |              |        |                  |  |
|                                        |                  |                      |                    |                   |              |        |                  |  |
| Download Da                            |                  | Documents\Sensidy    | na DataBaca\12345( | 5\20100831-100806 | CSV          |        |                  |  |
|                                        |                  | - Documents (Sensidy | ne_batabase(12040) | 5(20100031-100000 | .031         |        |                  |  |
| Connected Device                       |                  |                      |                    |                   |              |        |                  |  |
|                                        |                  |                      |                    |                   |              |        |                  |  |
|                                        |                  |                      |                    |                   |              |        |                  |  |
|                                        |                  |                      |                    |                   |              |        |                  |  |
| 123456<br>V1.0.0                       |                  |                      |                    |                   |              |        |                  |  |
| Manual                                 |                  |                      |                    |                   |              |        |                  |  |
| 1.0.10.9047 1 Unit Connected           |                  |                      |                    |                   |              |        |                  |  |

Download Data

to start downloading data from the device.

When data retrieval is done, record(s) will be shown in the data grid, as shown above. Records will be save in a CSV file located in a sub folder named "Sensidyne\_DataBase\xxxxx" under "My Documents", where xxxxx stands for the device's serial number.

CSV File : My Documents\Sensidyne\_DataBase\K0124\20100512-084916.CSV

A quick link to open up this CSV file.

This page intentionally left blank

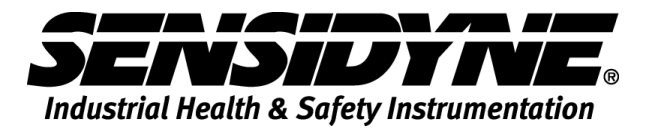

1000 112<sup>th</sup> Circle N, Suite 100 • St. Petersburg, FL 33716 USA 800-451-9444 / 727-530-3602 www.Sensidyne.com • <u>info@Sensidyne.com</u>